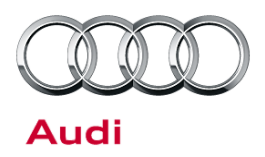

# Technical Service Bulletin

#### 91 MIB MMI: Text messages cannot be sent using Bluetooth

91 14 39 2037087/1 April 24, 2014.

| Model(s) | Year        | VIN Range | Vehicle-Specific Equipment |
|----------|-------------|-----------|----------------------------|
| A3       | 2015 - 2016 | All       | MIB High system            |

### Condition

- The option to send new text messages cannot be accessed through the Messages function in the MIB MMI telephone menu.
- Additionally, the option to send text messages using "New" is greyed-out in the Messages menu (Figure 1).
- Received text messages cannot be displayed.

|          | iPhone                  | Read          |
|----------|-------------------------|---------------|
|          | 🧻 Text message inbox    |               |
|          | 🧻 Sent text messages    |               |
|          | 🧻 Deleted text messages |               |
|          |                         |               |
| Folder ( | AT&T                    | New           |
|          | 10:17 PM                | يَدَالِهِ 🖉 👘 |

Figure 1. "New" option is greyed out

#### **Technical Background**

The MIB High system is the first Audi MMI system that supports the Bluetooth Message Access Profile (MAP). Some mobile phones do not have the complete set of MAP features and functions implemented in their operating systems, which affects the available options in the MMI system.

For example, the iPhone Bluetooth MAP profile does not fully support the display of text messages that were previously sent or received. In addition, iOS does not support the sending of text messages via Bluetooth. iOS only supports the display of newly-received text messages while the phone is Bluetooth-connected to the MMI.

#### **Production Solution**

Not applicable.

© 2014 Audi of America, Inc.

All rights reserved. Information contained in this document is based on the latest information available at the time of printing and is subject to the copyright and other intellectual property rights of Audi of America, Inc., its affiliated companies and its licensors. All rights are reserved to make changes at any time without notice. No part of this document may be reproduced, stored in a retrieval system, or transmitted in any form or by any means, electronic, mechanical, photocopying, recording, or otherwise, nor may these materials be modified or reposted to other sites, without the prior expressed written permission of the publisher.

# Technical Service Bulletin

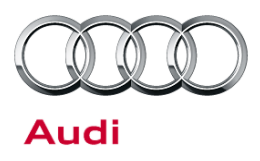

### Service

Explain to the customer that the condition is related to the features of the mobile phone's operating system, and it is not a limitation of the MMI system.

#### Enabling text message notifications for iPhone:

 If incoming messages cannot be received or if the "Messages" menu is greyed-out (Figure 2), explain to the customer that the "Show Notifications" option must be enabled with the following steps.

(With Android phones, the option to allow the MMI to access the phone's text messages appears in a pop-up when the phone is first paired to the vehicle.)

 In iOS, under Settings >> Bluetooth, select "①" next to the MMI Bluetooth pairing name (Figure 3).

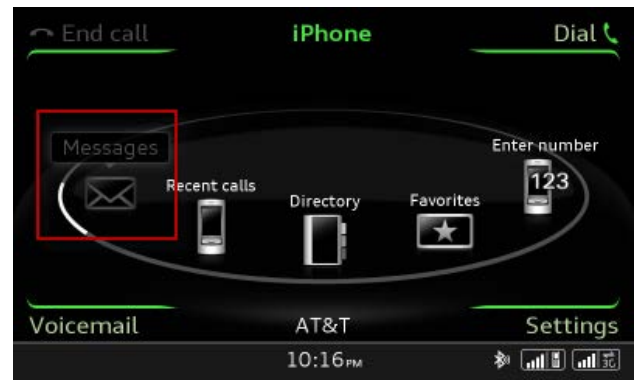

Figure 2. Messages menu greyed out

| AT&T 🗢      | 9:19 AM      | ∦ 87%    |  |
|-------------|--------------|----------|--|
| Settings    | Bluetooth    |          |  |
|             |              |          |  |
| Bluetooth   |              |          |  |
| DEVICES     |              |          |  |
| Audi MMI 19 | 48 Not Conne | cced (i) |  |
| Audi_MMI_1  | 6 Not Conne  | cted 🚺   |  |
|             |              |          |  |

Figure 3. "(i)" next to the Audi MMI pairing.

<sup>© 2014</sup> Audi of America, Inc.

All rights reserved. Information contained in this document is based on the latest information available at the time of printing and is subject to the copyright and other intellectual property rights of Audi of America, Inc., its affiliated companies and its licensors. All rights are reserved to make changes at any time without notice. No part of this document may be reproduced, stored in a retrieval system, or transmitted in any form or by any means, electronic, mechanical, photocopying, recording, or otherwise, nor may these materials be modified or reposted to other sites, without the prior expressed written permission of the publisher.

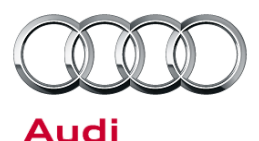

### Technical Service Bulletin

3. Ensure that the "Show Notifications" option is enabled, which will allow the MMI system to access new text messages that are received while the iPhone is bonded to the car. (If this option is not available, it is possible that the wrong vehicle pairing was selected (check the MMI system for correct vehicle pairing name), the phone does not support MAP, or the vehicle does not have the MIB High system).

 If the Messages option is still greyed-out, go to the Bluetooth device list in the MMI (*Telephone >> Bluetooth >> Device List*). Select the phone from the list, then select "Messages" to connect the MMI to the iPhone using MAP.

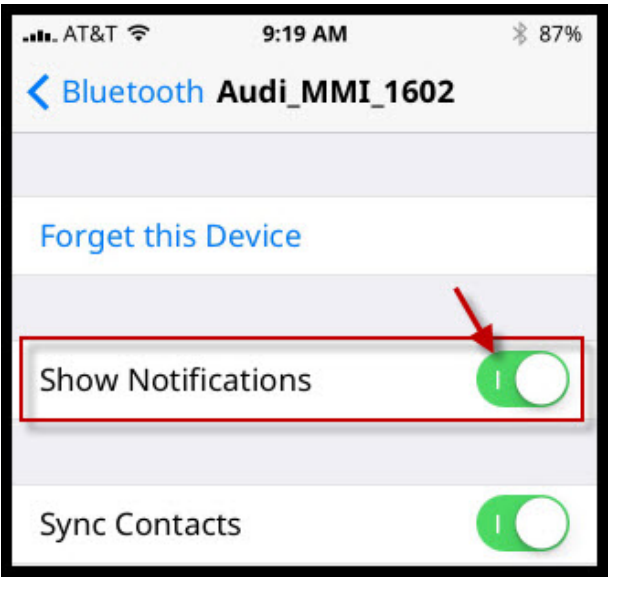

Figure 4. "Show Notifications" option in iOS.

| ∽ En  | d call iP         | hone      | Dial 📞       |
|-------|-------------------|-----------|--------------|
|       | Bluetooth 🖆 iPhon | e         |              |
| /     | 📲 Handsfree       | disconneo | :t           |
|       | 🎜 Audio player    | disconneo | :t           |
|       | 🖾 Messages        | connect   |              |
|       | Delete Bluetooth  | device    |              |
| Voice | mail A            | T&T       | Settings     |
|       | 10                | :16рм     | تتالي قالي 🕸 |

Figure 5. Connect to device using MAP.

#### Warranty

This TSB is informational only and not applicable to any Audi warranty.

#### **Additional Information**

All parts and service references provided in this TSB (2037087) are subject to change and/or removal. Always check with your Parts Department and service manuals for the latest information.

© 2014 Audi of America, Inc.

All rights reserved. Information contained in this document is based on the latest information available at the time of printing and is subject to the copyright and other intellectual property rights of Audi of America, Inc., its affiliated companies and its licensors. All rights are reserved to make changes at any time without notice. No part of this document may be reproduced, stored in a retrieval system, or transmitted in any form or by any means, electronic, mechanical, photocopying, recording, or otherwise, nor may these materials be modified or reposted to other sites, without the prior expressed written permission of the publisher.